# **Undeposited Fund Report**

1. Cash Management > Reports > Undeposited Fund

| Report Viewer - Undeposited Fund Report |           |      |    |           |
|-----------------------------------------|-----------|------|----|-----------|
|                                         |           |      |    |           |
| ✓ Generate X Remove                     |           |      |    |           |
| Filter Field                            | Condition | From | То | Operator  |
|                                         |           |      |    |           |
|                                         |           |      |    |           |
|                                         |           |      |    |           |
|                                         |           |      |    |           |
|                                         |           |      |    |           |
|                                         |           |      |    |           |
|                                         |           |      |    |           |
|                                         |           |      |    |           |
|                                         |           |      |    |           |
|                                         |           |      |    |           |
|                                         |           |      |    |           |
|                                         |           |      |    |           |
|                                         |           |      |    |           |
|                                         |           |      |    |           |
|                                         |           |      |    |           |
|                                         |           |      |    |           |
|                                         |           |      |    |           |
|                                         |           |      |    |           |
|                                         |           |      |    |           |
|                                         |           |      |    |           |
|                                         |           |      |    |           |
|                                         |           |      |    |           |
|                                         |           |      |    |           |
|                                         |           |      |    |           |
|                                         |           |      |    |           |
| ? 💭 🖓 1.73s 🛛 Ready                     |           |      |    | C Refresh |

#### 2. Provide the following

- Filter Field
- Condition
- From
- To

| Home / AISRIE ARE NUTRITION ITC         |           | L Filter Menu | I I I I I I I I I I I I I I I I I I I | cent    |
|-----------------------------------------|-----------|---------------|---------------------------------------|---------|
| Report Viewer - Undeposited Fund Report |           |               |                                       |         |
|                                         |           |               |                                       |         |
| Save Archive Defaults Close             |           |               |                                       |         |
|                                         |           |               |                                       |         |
| ✓ Generate X Remove                     |           |               |                                       |         |
| Filter Field                            | Condition | From          | To A                                  | Operato |
|                                         |           |               |                                       |         |
| ✓ Date                                  | As Of     | 1/1/1900      | 1/5/2023                              | AND     |
| · - •                                   |           |               |                                       |         |
|                                         |           |               |                                       |         |

### 3. Click Generate button

Messages shows:

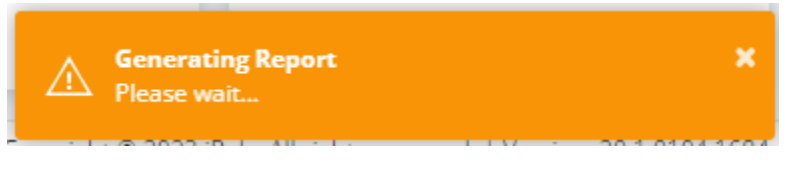

## 4. Click Report Available

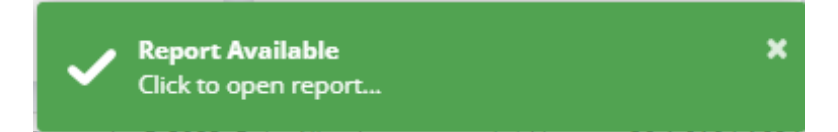

Should open Report Viewer

| Report Viewer - Undeposited Fund Report |                            |                      |                  |                  |           |               |              |          |            |                            |                           | — | □ ×       |
|-----------------------------------------|----------------------------|----------------------|------------------|------------------|-----------|---------------|--------------|----------|------------|----------------------------|---------------------------|---|-----------|
| Save Archive Defaults Close             |                            |                      |                  |                  |           |               |              |          |            |                            |                           |   |           |
| ✓ Generate X Remove                     |                            |                      |                  |                  |           |               |              |          |            |                            |                           |   |           |
| Filter Field Condition                  |                            |                      | F                | rom              |           |               |              |          | To 🔺       |                            |                           |   | Operator  |
| Date As Of                              |                            |                      | 1                | /1/1900          |           |               |              |          | 1/5/2023   |                            |                           |   | AND       |
|                                         |                            |                      |                  |                  |           |               |              |          |            |                            |                           |   |           |
|                                         |                            |                      | _                | -                |           |               |              |          |            |                            |                           |   |           |
| 86 🕞 😪 🕅 ◀ Page 1 🔻 of 2 🕨 🕅 💾 💾 Pd     | if 🔻                       |                      |                  |                  |           |               |              |          |            |                            |                           |   |           |
|                                         |                            |                      |                  |                  |           |               |              |          |            |                            |                           |   | *         |
|                                         | 1.65                       |                      |                  |                  |           |               |              |          | Undepo     | sited F<br>01.<br>07:0     | und<br>04/2023<br>0:03 PM |   |           |
| # Payment Date Name Rev                 | ecord No Payment<br>Method | Payment<br>Source EC | DD No EOD Drawer | EOD<br>Completed | Card Type | Batch ID      | Amount       | Location | Entered By | Bank Trans<br>Posting Date | Posted                    |   |           |
| 1 12/20/2022 CASH SI-37                 | 17808 Cash                 | AR                   |                  |                  |           |               | 60.61 A      |          |            |                            |                           |   |           |
| 2 12/30/2022 AGR: RCV                   | /-157 Check                | AR                   |                  |                  |           | BATCH-44923.5 | 24,915.52 A  |          |            |                            |                           |   |           |
| 3 12002022 CAS- SI-33                   | 7917 Manual Credit Car     | AR                   |                  |                  |           |               | 76.68 A      |          |            | 12/29/2023                 |                           |   |           |
| 4 12302022 CKSF S130                    | 7918 Hanual Credit Car     | AR                   |                  | H                |           |               | 42.38 A      |          |            | 12/28/2023                 |                           |   |           |
| 6 12302022 CASH SL33                    | 7920 Manual Credit Car     | 48                   |                  |                  |           |               | 31.93 4      |          |            | 12/29/2023                 |                           |   |           |
| 7 1230/2022 CASH SI-37                  | 7923 Manual Credit Car     | AR                   |                  |                  |           |               | 19.04 A      |          |            | 12/29/2023                 | v .                       |   |           |
| 8 12/30/2022 CASH SI-37                 | 17925 Manual Credit Car    | AR                   |                  |                  |           |               | 30.49 A      |          |            | 12/29/2023                 | v                         |   |           |
| 9 12/30/2022 CASH SI-37                 | 7930 Manual Credit Car     | AR                   |                  |                  |           |               | 34.07 A      |          |            | 12/29/2023                 | <b>v</b>                  |   |           |
| 10 12/30/2022 CASH SI-37                | 7943 Check                 | AR                   |                  |                  |           |               | 255.51 A     |          |            | 12/29/2023                 | <b>v</b>                  |   |           |
| 11 12/30/2022 CASH SI-37                | 7945 Manual Credit Car     | AR                   |                  |                  |           |               | 29.38 A      |          |            | 12/29/2023                 | 2                         |   |           |
| 12 12/30/2022 CENT VE RCV               | /-153 ACH                  | AR                   |                  |                  |           | BATCH-44922.4 | 25.890.62 A  |          |            |                            |                           |   |           |
| 13 12/30/2022 DAKC RCV                  | /-156 Check                | AR                   |                  |                  |           | BATCH-44923.5 | 388.26 A     |          |            |                            |                           |   |           |
| 14 12/30/2022 HOW, VATOR RCV            | /-154 ACH                  | AR                   |                  |                  |           | BATCH-44922.4 | 16,417.88 A  |          |            |                            |                           |   |           |
| 15 12/30/2022 TRITE RCV                 | /-152 ACH                  | AR                   |                  |                  |           | BATCH-44922.4 | 117,497.89 A |          |            |                            |                           |   |           |
| 16 01/03/2023 CASH SI-37                | 17947 Cash                 | AR                   |                  |                  |           |               | 60.61 A      |          |            |                            |                           |   |           |
| 17 01.04/2023 Custo SI-37               | 17948 Cash                 | AR                   |                  |                  |           |               | 100.00 A     |          | -          | 01/04/2023                 |                           |   |           |
| 18 01.04/2023 Custo SI-37               | 1/949 Cash                 | AR                   |                  | Ш                |           |               | 100.00 A     |          | 1          |                            |                           |   |           |
|                                         |                            |                      |                  |                  |           |               |              |          |            |                            |                           |   | *         |
| ? 🗘 🖓 1.985 [ Edited                    |                            |                      |                  |                  |           |               |              |          |            |                            |                           |   | C Refresh |

## 5. Verify GL Comparison Summary

| Report Balance | Total and | General | Ledaer | Balance | Total | need to | be equal |
|----------------|-----------|---------|--------|---------|-------|---------|----------|
|                |           |         |        |         |       |         |          |

| Report Viewer - Undeposited Fund Re | port                                      |                                    |                                                                   |                                |                 |                                                                                               | — 🗆 ×     |
|-------------------------------------|-------------------------------------------|------------------------------------|-------------------------------------------------------------------|--------------------------------|-----------------|-----------------------------------------------------------------------------------------------|-----------|
| Save Archive Defaults Close         |                                           |                                    |                                                                   |                                |                 |                                                                                               |           |
| ✓ Generate X Remove                 |                                           |                                    |                                                                   |                                |                 |                                                                                               |           |
| Filter Field                        |                                           | Condition                          |                                                                   | From                           |                 | To 🔺                                                                                          | Operator  |
| ✓ Date                              |                                           | As Of                              |                                                                   | 1/1/1900                       |                 | 1/5/2023                                                                                      | AND       |
|                                     |                                           |                                    |                                                                   |                                |                 |                                                                                               |           |
|                                     |                                           |                                    |                                                                   |                                |                 |                                                                                               |           |
| AA 日 日 日 N 1 Pag                    | ge 2 🔻 of 2 🕨                             | M 🗄 🗒 Pdf 🔻                        |                                                                   |                                |                 |                                                                                               |           |
|                                     | # Payment<br>GL Comparison Sum            | Name Record No                     | Payment Payment EOD No<br>Method Source EOD No                    | EOD Drawer Completed Card Type | Batch ID Amount | Undeposited Fund<br>01642023<br>07 00:10 PM<br>Location Entered By Bens Trans<br>Passing Data |           |
|                                     |                                           | Account Number                     | Report Balance                                                    | General Ledger Balance         | Į               |                                                                                               |           |
|                                     | Undeposited Fund                          | 105000-110000                      |                                                                   | 185,961.65                     |                 |                                                                                               |           |
|                                     | Total                                     | 103000-120000                      | 185.961.65                                                        | 185.961.65                     | 1               |                                                                                               |           |
|                                     | Printed By: aussup<br>Filter Name<br>Date | Condition From<br>As Of 01/01/1900 | Date 01/04/2023 7:00 PM<br>Created: To Operator<br>01/05/2023 AND |                                |                 |                                                                                               |           |
| ? 🔘 🖓 1.98s 🛛 Edited                |                                           |                                    |                                                                   |                                |                 |                                                                                               | C Refresh |

6. Click Close button